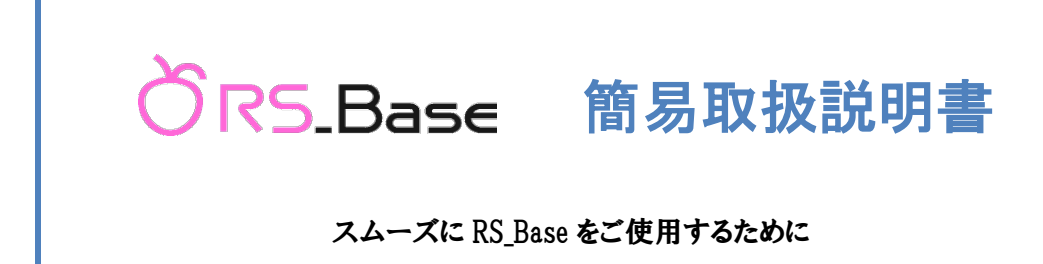

株式会社 Medical In

**広島 : 〒**732-0064 **広島市東区牛田南** 1-7-5

## RS\_Base 簡易取扱説明書 目次

| RS_Base のインストール方法           | 3  |
|-----------------------------|----|
| 1.1 RS_Base のインストールをおこなう前に  | 4  |
| ◇パソコンの設定とネットワークの設定          | 4  |
| 1.2 RS_Base のインストールをおこなう    | 10 |
| ◇RS_Base DVD からのインストール方法    | 10 |
| 1.3 RS_Base のインストールをおこなった後に | 12 |

ÖRS.Base

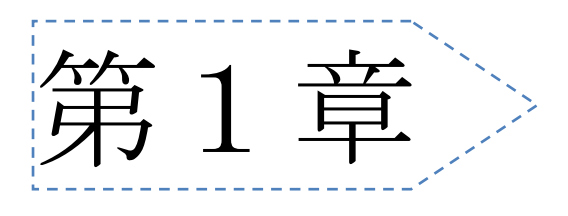

# RS\_Base のインストール方法

- 1.1 RS\_Base のインストールをおこなう前に
- 1.2 RS\_Base のインストールをおこなう
- 1.3 RS\_Base のインストールをおこなった後に

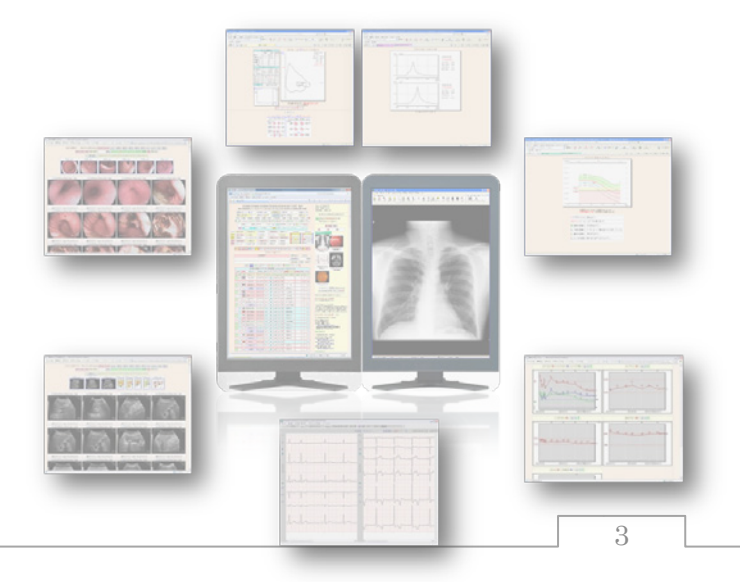

### 1.1 RS\_Base のインストールをおこなう前に

#### ◇パソコンの設定とネットワークの設定

RS\_Base は、1台の PC だけでももちろん使用できますが、ネットワーク上の複数の PC でクライアント/サーバ方 式の運用も可能です。ここでサーバとは、RS\_Base のデータを保存する PC という意味です。データは、ごく一部の 設定ファイルを除きすべてサーバに保存されます。ネットワークの基礎的な知識があれば、設定は難しくありません。 それぞれの PC に RS\_Base をインストールし、各々で簡単な設定をすれば使用できるようになります。

◆パソコンの対応 OS と推奨スペックについて

対応 OS: WindowsXP、Windows2000 以降を推奨 メモリ:512MB 以上を推奨 CPU:クロック周波数 1GHz 以上 Web ブラウザ: Internet Explorer 6 以降を推奨

※ Windows98、WindowsMe について、インストールは可能ですがリソース不足によるフリーズなど動作不良が報告されておりますのでご使用をお控えください。

RS\_Base の本体は、Web ブラウザで動作する CGI アプリケーションです。<u>クライアント機能に限れば、ソフトを インストールしなくても、基本的な(Web 表示)機能は Mac など他の OS のブラウザからでも利用可能です(「2. 起動」のセクション参照)。</u>しかし、この条件では心電図 Viewer など画像ソフトを使用する部分は機能が限られるため、 クライアント独自の設定を持つこともできません。全機能を使うためにはやはり Windows の環境で全 PC ヘインストールすることをお勧めいたします。

『注意!!』 PC 名、ドライブ名、共有名に下記の文字列を含んだ単語を使用しますと、RS\_Base は動作しませんのでご注意下さい。 【使用できない予約語】.bmp, .dcm, aiueo, basic\_inf, caution, cpx150, day\_s, delete\_chash, dicom, DVD, ecg, echo, mergent, emergent1, EUB600, fiber, fiber\_dummy, filing, F-ME, gamma, gazou\_set, graph\_same, hitachi, holter, int, intro, iroha, kensa\_setup, koumoku\_color, labo\_junjo, labo\_nondisp, matome, memo, move\_g, name, osiris, patient, personal, photoed\_s, PICO, picture, procedure, rs\_base, search, set\_graph, set\_up, shoukai, show, sindan, sketch, snap, sort\_top, space, vix その他 Version により異なる場合があります。

『注意!!』 RS\_Base は設定で JAVA の使用を選択しますと JAVA のインストールが必要になります。 この作業は、RS\_Base を使う際に必須の作業ではありません。また、PC の環境によって対応は異なります。以下の環境に該当す る場合には、SUN 社の JAVA のインストールを試みて下さい。

- 1) (血液検査などの) JAVA グラフの表示や印刷、JAVA 版時計表示(時計表示は Flash 版でも可)を選択した場合。
- 2) フクダエム・イー社の心電図 Viewer (JAVA 版)を使いたい場合。
- 3) 何らかの理由でマイクロソフト社の JAVA 環境が使用できなくなった場合。

上記のいずれかに該当する場合は、下記のダウンロードサイトから「JRE」の各国語版をダウンロードしてインストールして下さい。古い JAVA が存在する場合はあらかじめアンインストールしてください。

#### RS\_Base をネットワーク上の複数 PC でクライアント/サーバ方式の運用を行う場合

1. パソコンのネットワーク設定を行い、接続してください。

【windowsXPのIPアドレスの設定】

2. どのパソコンを RS\_Base のサーバ(データを置くパソコン)にするかを決め、その PC には必ず固定 IP アドレスを設定しておきます。(IP アドレス自動取得設定の場合は IP アドレスが変わる可能性があります。)

・『マイネットワーク』の上で【右 click】して、[プロパティ ( $\underline{\mathbf{R}}$ )]を【click】 右click します。 圕((0) エクスプローラ〇 コンピュータの検索(C). ネットワーク ドライブの割り当て(N)... ネットワーク ドライブの切断①.. ショートカットの作成(S) 削除(D) 名前の変更(M) click プロパティ(R) 💊 ネットワーク接続 ファイル(E) 編集(E) 表示(V) お気に入り(A) ツール(T) 詳細設定(V) ヘルブ(H) ・ネットワーク接続画面が表示され、ローカ 🕝 戻る 🔹 💮 🔹 🏂 🔎 検索 🌔 フォルダ 💷・ 🔞 フォルダ同期 ル エリア接続を【右 click】して「プロ アドレス(①) 💊 ネットワーク接続 💙 芛 移動 LAN または高速インターネット ネットワーク タスク 右click パティ ( $\underline{\mathbf{R}}$ )] を 【click】 します。 🛐 新しい接続を作成する ▶ □イヤレス ネットワーク接続 ローカル エリア接続 ➢ Windows ファイアウォールの設定を変更する 🕹 ローカル エリア接続のプロパティ ? 🗙 ・ローカル エリア接続のプロパティ画面が 全般 詳細設定 围谏项目 \* 接続方法 表示され、『インターネット プロトコル (T ■ Intel(R) 82567V Gigabit Network Connec 構成(C)... ③ ネットワークのトラブルシューティ いが この接続は次の項目を使用します(の): CP/IP)』を選択し、[プロパティ(R)]を【click】 ☑ ■ Microsoft ネットワーク用ファイルとプリンタ共有 その他 \$ ~ 🚱 בטאס-א אלא • します。 💐 হর্ন রঁ৬৮০–০ 📋 マイ ドキュメント 🚽 דר באר באר インストール(N)\_ アンインストール(U) プロパティ(R) 伝送制御フロトコル/インターネット プロトコル。相互接続されたさまざまな ネットワーク間の通信を提供する、既定のワイド エリア ネットワーク フロトコ ルです。 詳細 ۲ ネットワーク接続 システム フォルダ □ 接続時に通知領域にインジケータを表示する(W)
 ☑ 接続が限られているか利用不可能な場合に通知する(M) click OK キャンセル

インターネット ブロトコル (TCP/IP)のブロパティ ? 🗙 全般 ネットワークでこの機能がサポートされている場合は、IP 設定を自動的に取得することがで きます。サポートされていない場合は、ネットワーク管理者に適切な IP 設定を問い合わせ てくだれい。 <u>ක(O)</u> 192 168 IP アドレスの 1 00 サブネット マスク(1) 255 255 255 Π デフォルト ゲートウェイ(D): DNS サーバーのアドレスを自動的に耳 ● 次の DNS サーバーのアドレスを使う(E) 優先 DNS サーバー(P): 代替 DNS サーバー(<u>A</u>): 詳細設定 click OK キャンセル T 

・インターネット プロトコル (TCP/IP) のプロパティ画面が表示さ れ、『次の IP アドレスを使う (<u>S</u>):』にチェック●を入れて、固定 IP アドレスを入力します。

※システムに合わせて IP アドレス、デフォルト ゲートウェイを 入力してください。

入力が終了したら [OK] ・・・で画面を全て閉じてください。

ÖR5.Base

【windows7のIPアドレスの設定】 ※WindowsVista はこちらを参考にしてください。

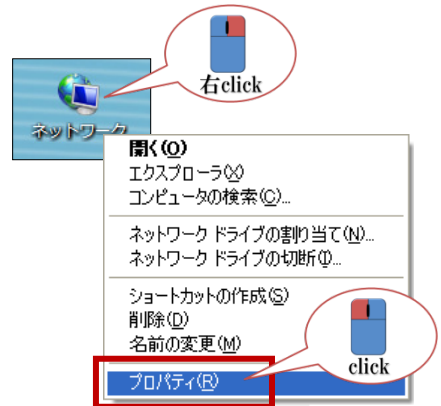

・『マイネットワーク』の上で【右 click】して、[プロパティ(<u>R</u>)]を【click】 します。

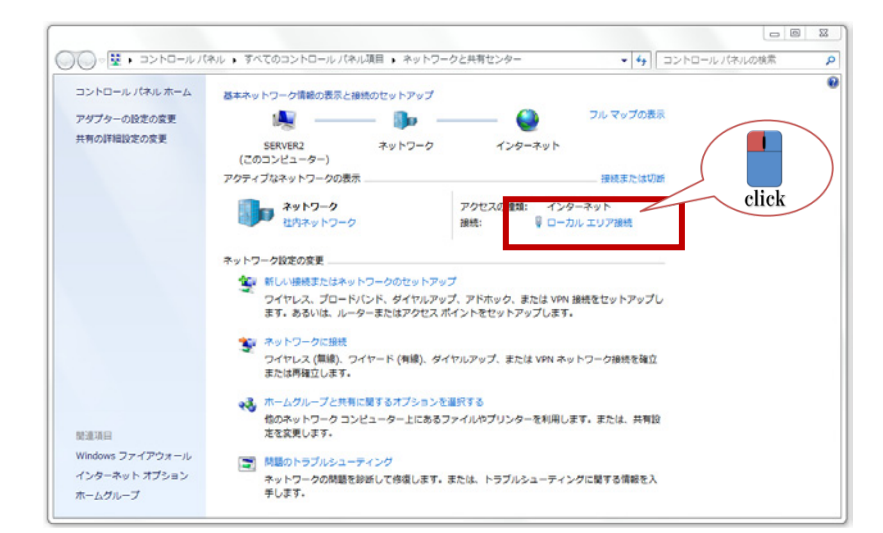

・ネットワークと共有センター画面が表示され、ローカルエリア接続を【click】します。

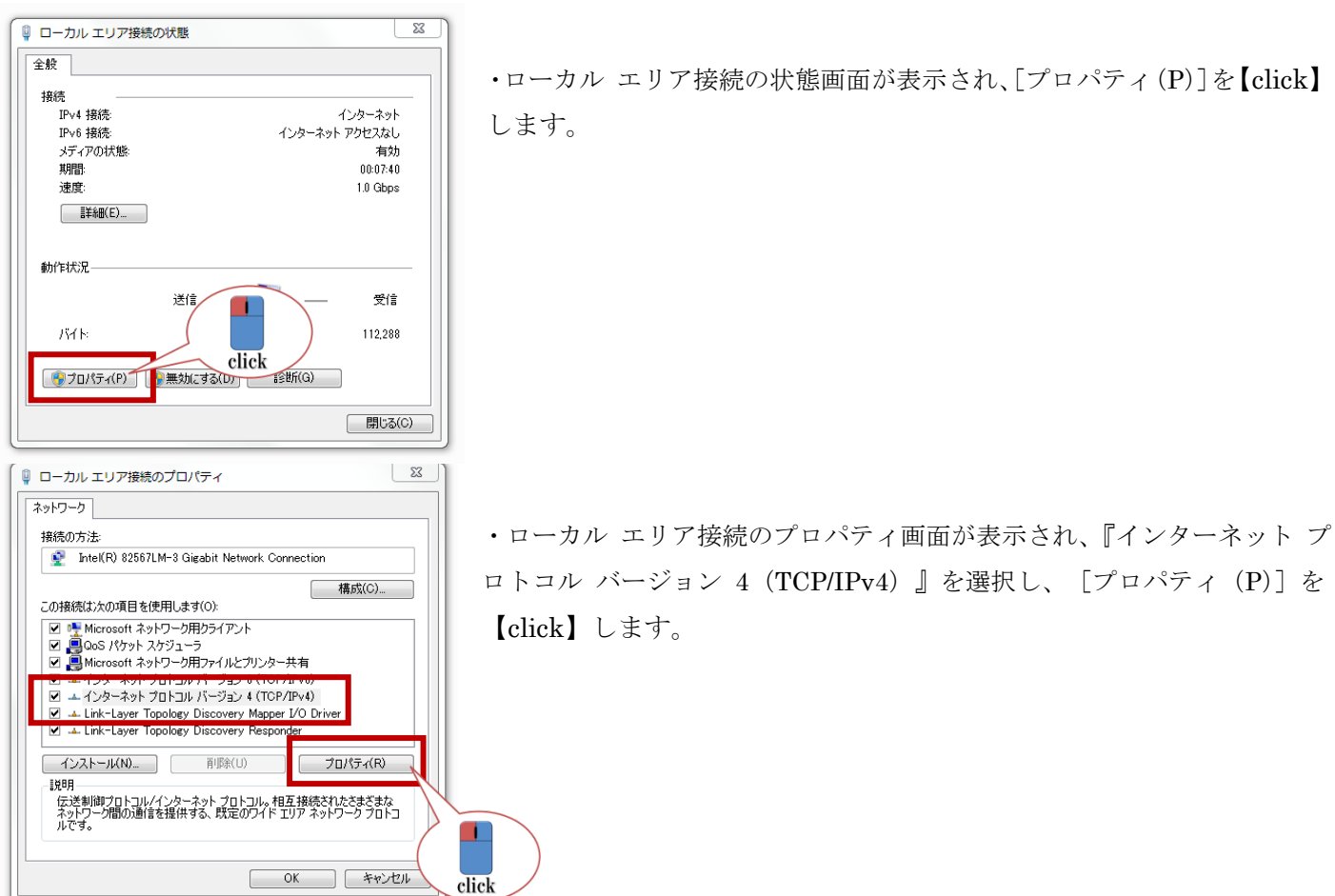

| な0 IP アドレスを使う(S):<br>                                                                                                    |
|----------------------------------------------------------------------------------------------------|
| パスワト     ・・・・・・・・・・・・・・・・・・・・・・・・・・・・・・・・・・・・                                                                                                    |
| オルトゲードウェイ(D):                                                                                                    |
| NS サーバーのアドレスを自動的に取得する(B)<br>なの DNS サーバーのアドレスを使う(E):<br>を DNS サーバー(P):<br>を DNS サーバー(A):<br>44.704(-105):<br>44.704(-105):<br>45.704(-105):<br>45.704(-105 |
|                                                                                                    |
| E DNS サーバー(P):                                                                                                    |
| き DNS サーバー(A):                                                                                                    |
| ☆ 7時に設定を検証する(1) ■¥6mmのつんへ                                                                                                    |
|                                                                                                    |
|                                                                                                    |
| International and the second second s                                                                                                    |

・インターネット プロトコル (TCP/IP) のプロパティ画面が表示 され、『次の IP アドレスを使う (<u>S</u>):』にチェック●を入れて、 固定 IP アドレスを入力します。

※システムに合わせて IP アドレス、デフォルト ゲートウェイを 入力してください。

・入力が終了したら [OK] ・・・で画面を全て閉じてください。

 RS\_Base をインストールするドライブは、共有設定を行い、アクセス許可/セキュリティを「フルコントロー ル」状態に設定しておきます。

【windowsXPの簡易共有設定】

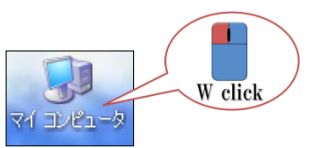

・『マイ コンピュータ』の上で【W click】してマイコンピュータを表示させます。

| マイコンピュータ<br>つっく(山(F) (原告(F)) あーの(                                                              | ) 地徑(- | 3.0(A) NOLT ALT                                                                                                    | 9645      |                                                                                                    |                                                                                                    |                                                                                        |
|------------------------------------------------------------------------------------------------|--------|----------------------------------------------------------------------------------------------------|-----------|----------------------------------------------------------------------------------------------------|----------------------------------------------------------------------------------------------------|----------------------------------------------------------------------------------------|
| Q R3 - O - Ø ₽ ₽                                                                               | 余素 🌔   | 7#ルダ 🛄+                                                                                                    |           |                                                                                                    |                                                                                                    |                                                                                        |
| דייר באר באר 🕄 🕄 דיי                                                                           |        |                                                                                                    |           |                                                                                                    |                                                                                                    | 🖌 🄁 移動                                                                                 |
|                                                                                                | -      | 名前                                                                                                    | 種類        |                                                                                                    | 合計サイズ                                                                                                    | 空き領域 コメント                                                                              |
| システムのタスク                                                                                       | ۲      | このコンピュータに保管さ                                                                                                    | られているファイル | •                                                                                                    |                                                                                                    |                                                                                        |
| <ul> <li>システム情報を表示する</li> <li>ブログラムの追加と削除</li> <li>ジェナネネーオる</li> </ul>                         |        | 合いたちに、 このの「キュント ついて、 の「キュメント ついて、 の「キュメント                                                                                         | ローカル ディン  | <b>スク (C:)のプロ</b>                                                                                               | ₩ <b>7</b> 4                                                                                                    | ? 2                                                                                    |
| P NECLETS                                                                                      |        | 🛅 medical-in のドキュメン                                                                                                    | 全般 ツー     | ルードウェア                                                                                                    | 共有 クォータ                                                                                                    |                                                                                        |
| <ul> <li>その絶</li> <li>マイネットワーク</li> <li>マイドキュシト</li> <li>共有ドキュシト</li> <li>ナカトロールパネル</li> </ul> | ۲      |                                                                                                    |           | の共有とセキシン<br>このフォルダをごの<br>(には、フォルダをご<br>このフォルダとその<br>できるようにする)<br>□ このフォルダを<br>ク上での共有とセ<br>ネットワーク ユー<br>のフォルダを共有 | アイ<br>コンピュータのみを使う決<br>注目ドキュンド フォルダ<br>ドサフォルダをプライベー<br>は、次のチェック ボックス<br>プライベートにする(型)<br>キュリティ<br>ザーとこのコンピュータの6<br>ずるには、次のチェック 将<br>するには、次のチェック 将 | かのユーザーと共有する<br>にドラッグして(ださい。<br>ドにし自分のみがアクセス<br>をオンにします。<br>記のユーザーの両方とこ<br>シクスをオンにしてから共 |
| 評価<br>D ーカル ディスク (C-3)<br>D ーカル ディスク<br>ファイル システム NTFS<br>空き領域 288 GB<br>含計サイズ 4911 GB         | *      | リムーバフト<br>235 インチ FD の 石(<br>20 DVD-RAM ドライブ (1)<br>・リムーバブル デイスク (2)<br>・リムーバブル デイスク (2)<br>・リムーバブル デイスク (2)<br>の UD-RAM ドライブ (1) |           | 有名を入りしま<br>ビネットワーク上<br>共有名(山):<br>ビネットワーク 二<br>キュリティの詳細を<br>フォルダを、ネットワ<br>アックマームは構成<br>Phone コーズ アウマー           | 9。<br>こでこのフォルダを共有す<br>「C<br>2ーザーによるファイルの変<br>表示します。<br>「つり上の他のコンピューダ<br>されています。                                                                 | 3⑤<br>変更を許可する <b>処</b><br>必共年                                                          |
| :き領域 28.8 GB 合計サイズ: 49.1                                                                       | GB     | スキャナとカメラ<br>≼                                                                                                    |           |                                                                                                    | OK TRA                                                                                                    | click                                                                                  |

・RS\_Base をインストールするドライブの上で 【右 click】して [プロパティ (<u>R</u>)] を【click】 します。

・ローカル ディスク(@:)のプロパティ画面が 表示され、『共有』タブを選択し、ネットワーク 上での共有とセキュリティで
☑ネットワーク上でこのフォルダを共有する(<u>S</u>)
共有名(<u>H</u>)はドライブ名であるか確認
☑ネットワーク ユーザーによるファイルの変更を許 可する(<u>W</u>)
として[OK]ボタンを【click】します。

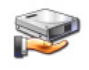

・左図のように手のマークが付けばローカルディスク(@:)の共有設定が完了です。

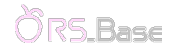

#### 【windows7の共有設定】

🧽 ボリューム (E:)のプロパティ

全般

以前のバージョン クォータ 般 ツール ハードウェア

カスタムのアクセス許可を設定したり、複数の共有 細な共有のオプションを設定したりできます。

ネットワークのファイルとフォルダーの共有・

E¥ 供有されていません ネットワーク パス(N): 共有されていません

詳細な共有

パスワード保護

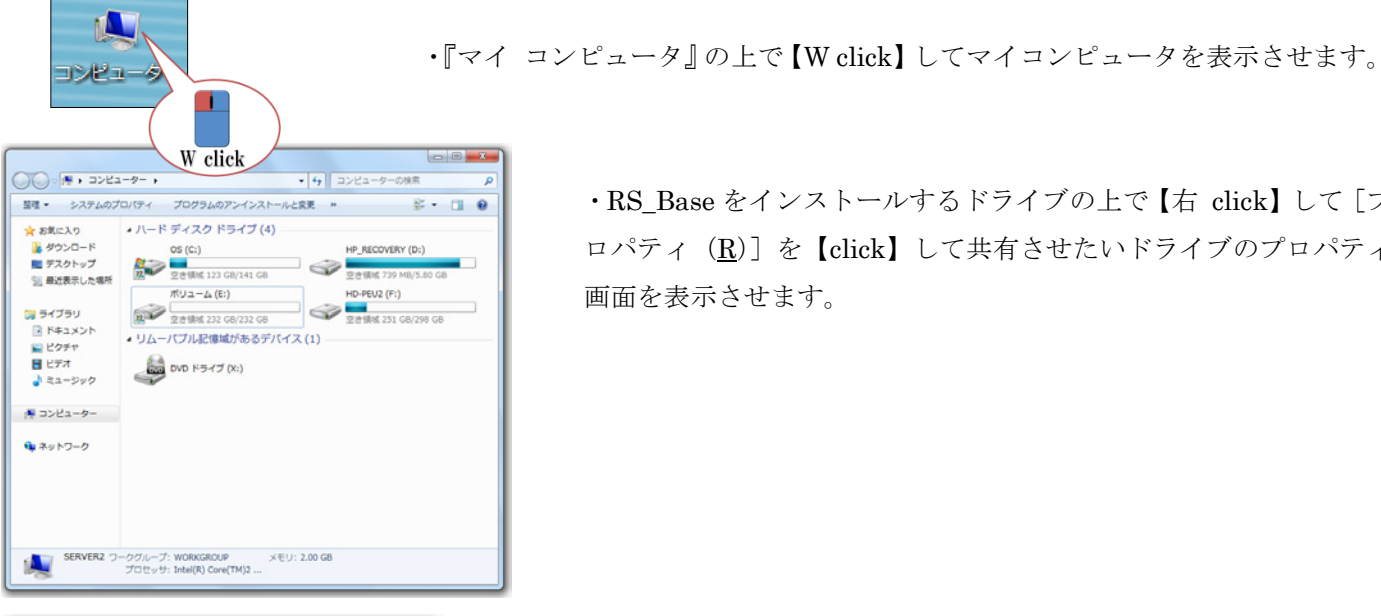

カスタマイズ セキュリティ

click

共有

・RS Base をインストールするドライブの上で【右 click】して「プ ロパティ(<u>R</u>)]を【click】して共有させたいドライブのプロパティ 画面を表示させます。

・ローカル ディスク(@:)のプロパティ画面が表示され、『共有』 タブを選択し、詳細な共有で [詳細な共有(D)...] ボタンを 【click】 して詳細な共有画面を表示させます。

・ ☑ このフォルダーを共有する (S) に ✔ が入っているか確認します。 ※ドライブのアルファベットになっているか共有名を確認してください。

・[アクセス許可 (P)] ボタンを【click】してアクセス許可画面を表示させ ます。

・グループ名またはユーザー名(G)の[Everyone]を選択します。

・Everyoneのアクセス許可(P)のフル コントロール ☑を入れて [適用(A)] ボタンを【click】・・・で画面を全て閉じます。

・左図のように人のマークが付けばローカル ディスク(@:) の共有設定が完了です。

| 詳細な共有                 | ×    |
|-----------------------|------|
| 図 このフォルダーを共有する(S)     |      |
| 設定                    |      |
| 共有名(H):               |      |
|                       |      |
| 同時に共有できるユーザー数(L):     | 20 🚖 |
| コメント(0):              |      |
| アクセスはキョ(P) 7 キャッシュ(C) |      |
| OK キャンセル              | 適用   |

共有フォルダーにアクセスするには、ユーザー アカウントとパスワードが必要で この設定を変更するには ネットワークと共有センター を使用してください。

開じる キャンセル 適用(A)

| 👃 E のアクセス許可         |       | ×       |
|---------------------|-------|---------|
| 共有アクセス許可            |       |         |
| グループ名またはユーザー名(G):   |       |         |
| & Everyone          |       |         |
|                     | 追加(D) | 削除(R)   |
| Everyone のアクセス許可(P) | 許可    | 拒否      |
| フル コントロール           |       |         |
| 。<br>読み取り           | 8     |         |
| アクセス制御とアクセス許可の詳細を表示 | ನುಕತ. |         |
| OK                  | キャンセル | 〕 適用(A) |

click

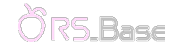

◎『セキュリティ』タブを選択してセキュリティの変更を行います。

| ボリューム (E:)のプロパティ         X           以前のパージョン         クォータ         カスタマイズ           全般         ツール         ハードウェア         共有           オブジェクト名。         E¥         グループ名またはユーザー名(G).                                                                                                    | ・[編集(E). | ] ボタンを【click】 | してアクセス許可画面を表示させます。 |
|----------------------------------------------------------------------------------------------------|----------|---------------|--------------------|
| We Everyone           We Authenticated Users           We SySTEM           The dex 更 of a (ct (編集) をクリック:           Everyone のアクセス計す(P)           ドレロ           アントレール           変更           18.8-xm20と実行           18.8-xm20と実行           28.9-xm20           18.8-xm20と実行           28.8-xm20と実行           28.8-xm20と実行           28.8-xm20と実行           28.8-xm20と実行           28.8-xm20と実行           28.8-xm20と実行           28.8-xm20           28.8-xm20           28.8-xm20           28.8-xm20           28.8-xm20           28.8-xm20           28.8-xm20           28.8-xm20           28.8-xm20           28.8-xm20           28.8-xm20           28.8-xm20           29.8-xm20           29.8-xm20           29.8-xm20           20.8-xm20           29.8-xm20           29.8-xm20           29.8-xm20           29.8-xm20           29.8-xm20           29.8-xm20           29.8-xm20           29.8-xm20           29.8-xm20 <tr< td=""><td>click</td><td></td><td></td></tr<> | click    |               |                    |
| 1771-2011年1791-24191-2429-252。<br>開たる キャンセル 適用(A)                                                                                                    |          |               |                    |

| 📔 ボリューム (E:) のアクセス許可            |          |         | x |
|---------------------------------|----------|---------|---|
| セキュリティ                          |          |         |   |
| オブジェクト名: E¥                     |          |         |   |
| グループ名またはユーザー名(G):               |          |         |   |
| Leveryone Everyone              |          |         |   |
| & Authenticated Users           |          |         |   |
| & SYSTEM                        |          |         |   |
| Administrators (server2¥Adminis | trators) |         |   |
| & Users (server2¥Users)         |          |         |   |
|                                 |          |         |   |
|                                 | 追加(D)    | 削除(R)   |   |
| Everyone のアクセス許可(P)             | 許可       | 拒否      |   |
| フル コントロール                       | <b>V</b> | A 100 A |   |
| 変更                              | <b>W</b> |         |   |
| 読み取りと実行                         | <b>V</b> |         |   |
| フォルダーの内容の一覧表示                   | <b>V</b> | E**     | 1 |
| 読み取り                            | V        | -       |   |
| アクセス制御とアクセス許可の詳細を表示             | ನಿರಿಕ್ಕಾ |         | _ |
| ОК                              | キャンセル    | 通用(A)   |   |

- ・グループ名またはユーザー名(G)の[Everyone]を選択します。
- ・Everyoneのアクセス許可(P)のフル コントロール ☑を入れて [適用(A)] ボタンを【click】・・・で画面を全て閉じて完了です。

### 1.2 RS\_Base のインストールをおこなう

### ◇RS\_Base DVD からのインストール方法

| KS_BASE_DVD (C)    |                        |          |
|--------------------|------------------------|----------|
| 774ル(ビ) 編集(ビ) 表示(5 | BRICADIM 9-14(1) AUDIM | <b>#</b> |
| G 🗟 🔹 🕤 - 🏂 🔑      | (素 🜔 フォルダ 🛄*           |          |
| 1FUZ@ 🕑 🙀          |                        | 💌 🔁 884  |
|                    | 現在 CD にあるファイル          |          |
| ファイルとフォルダのタスク      | * 📋                    |          |
| その絶                | * install              |          |
| 詳細                 | * W click              |          |
|                    |                        |          |
|                    |                        |          |
|                    |                        |          |
|                    |                        |          |

 RS\_Base の DVD を開くと『install』フォルダが あります。【W click】をしてフォルダを開きます。

| install                                               |           |                    |            |              |                     |                             | _ 0                               |
|-------------------------------------------------------|-----------|--------------------|------------|--------------|---------------------|-----------------------------|-----------------------------------|
| ファイル(E) 編集(E) 表示(V                                    | お気に入り(A)  | ツール(工              | ) ヘルブ(円)   |              |                     |                             |                                   |
| 3 E3 • 🗇 🤌 🔎 H                                        | 食索 🌔 フォルダ | -                  |            |              |                     |                             |                                   |
| ドレス(①) 🗁 I¥install                                    |           |                    |            |              |                     |                             | 💌 🔁 t                             |
| 00 -= + + 1                                           | 現7        | E CD にあ            | るファイル      |              |                     |                             |                                   |
| ອີຊະະະສະສະສະສະສະອີ<br>ອີລີນອີດສະການຂັດມີແ≇ະ<br>ຍັ     | 8i込       | <b>D</b><br>apache | 0<br>conf  | C-RS Base(#  | <b>File</b>         | 0thers                      | SAMPLE                            |
| ファイルとフォルダのタスク<br>ジ 新しいフォルダを作成する<br>のフォルダを Wob に公開     | *<br>55   | 0<br>Users         | D<br>usr   | ver61217     | つ<br>インストール<br>html | C_drive                     | c-apache.zip                      |
| その他                                                   | *         | TX.                |            |              | P                   |                             | $\overline{\mathbf{O}}$           |
| → RS_BASE_DVD (D) ○ RS_BASE_DVD (D) ○ RS_BASE_DVD (D) | 얫         | IS Base(サ<br>ルデータ  | D_drive    | d-apache.zip | pache.zip           | f-apache.zip                | RS Base3.1を<br>使用した説明ビ<br>デオ(2時間) |
| ご 共有ドキュメント<br>● マイネットワーク                              | RS        |                    | WINBATCHL. | 1ンストール.      | (シストール              | ・<br>サンプル付き<br>PS Parts を使う | 2003-4-1.99973                    |
| 27 6a                                                 | ×         |                    |            | 676          | ricm                | Ko_base@lg.                 |                                   |

- ◇『install』フォルダの内容
  - ・最新版の RS\_Base インストールプログラム
  - ・サンプルデータ付 RS\_Base
  - ・RS\_Base の説明ビデオ1

(Ver3.111 を使用した RS\_Base の基本機能を説明したビデオ です。(2 時間))

・RS\_Base の説明ビデオ 2

(サンプル付き RS\_Base を使用した 2006 年 7 月 22 日の講演ビ デオです。(40 分))

等です。(内容は更新される事があります。)

2. RS\_Base を C ドライブにインストールする場合は、『C\_drive』というファイルを『インストール.exe』の上にマ ウスで移動し、離してください。(drag & drop)。D ドライブにインストールしたい場合は『D\_drive』というファイ ルを『インストール.exe』の上にマウスで drag & drop をします。

3. drag & drop をするとインストールが始まります。DVD からインストールするドライブへコピーが始まります。 (インストールには数分かかります。)

4. インストールが終了すると、インストールしたドライブに4つのディレクトリが作成されます。

- User (プログラム類とデータが保存される最も大切なディレクトリ)
- usr (RS\_Base の開発言語、perl5 が入っているディレクトリ)
- apache (Web サーバソフトの apache が入っているディレクトリ)

gazou (画像をファイリングするときに頻用するディレクトリ)

※WindowsVISTA、Windows7はCドライブへのインストールはWindowsの設定変更が必要です。

インストールしたドライブの『gazou』フォルダの中には『apache.exe/RS\_Base/gazou/public\_html』の各ショートカットがありますので、それをデスクトップに移動しておきます。
 ※コピーではなく移動をしてください。

以上でインストール作業は完了です。

### 1.3 RS\_Base のインストールをおこなった後に

### ◇Apache をスタートアップに登録する方法

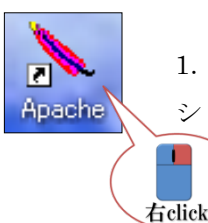

1. スタートアップに登録する前に『Apache』実行時の画面の大きさを設定します。『Apache』の ショートカットの上で【右 click】し、プロパティを表示させます。

| Apachemitrut                                  |                               |
|-----------------------------------------------|-------------------------------|
| 全般 ショートカ                                      | リット オブション フォント レイアウト 画面の色 互換性 |
| <u>.</u>                                      | Apache                        |
| 種類                                            | アプリケーション                      |
| 場所:                                           | apache                        |
| リンク先(①):                                      | D:¥apache¥Apache.exe          |
| 作業フォルダ(S)                                     | D¥apache                      |
| ≠-(K):                                        |                               |
| 実行時の<br>大きさ( <u>R</u> ):<br>コメント( <u>O</u> ): | 通常のウインドウ<br>通常のウインドウ<br>暦小児   |
| リンクデ                                          |                               |
|                                               | click                         |
|                                               | OK キャンセット 適用(A)               |

 ショートカットタブの [実行時の大きさ(<u>R</u>):<u>最小化</u>]を 選択し、OKボタンを【click】します。

3. もう一度、『Apache』のショートカットの上で【右 click】し、[コピー ( $\underline{C}$ )]を【click】します。

4. Windows の画面左下にある [スタート] ボタンを 【click】し、[すべてのプログラム (<u>P</u>)] ヘカーソルを移動。[ス タートアップ] を選択したまま 【右 click】で [開く (<u>O</u>)] を【click】します。

| 🛎 C:¥Documents and Settings¥スタート メニューギプログラム¥スタートアップ                  |
|----------------------------------------------------------------------|
| ファイル(E) 編集(E) 表示(V) お気に入り(A) ツール(T) ヘルブ(H) 🥂                         |
| ③ 〒5 - ⑤ - 🏂 🔎 株常 🍋 ファノレタ 💷・ 🔯 ファノレタ同期                               |
| アドレス(1) 🗁 C#Documents and Settings#GY#スタート メニューギプログラム#スタートアップ 🛛 🛃 移動 |
| EPSON E-Photo + ③写亮印刷                                                |
| ア・イルとフォルダのタスク     ②                                                  |
| FOR 8                                                                |
| <ul> <li>              づけガラム             ごう マイドキュンジト</li></ul>       |
| 詳細 ③                                                                 |
| <b>Apache</b><br>ジョー/カット<br>夏町日時、2010年11月16日、<br>1.000               |

5. 開いた [スタートアップ] のフォルダに『Apache』
 のショートカットを【右 click】し、[貼り付け(<u>P</u>)]
 を【click】します。

 6. Windowsの画面左下にある [スタート] ボタン を【click】し、[すべてのプログラム(P)] ヘカーソ ルを移動。[スタートアップ] に『Apache』のショ ートカットが入っている事を確認してください。

### ◇Internet Explorer の設定について

| 🌈 診療支援ファイリングシステムの構築・販売                               | 株式会社 メディカル イン - Windows Interne                                                                             |
|------------------------------------------------------|----------------------------------------------------------------------------------------------------|
| 💽 🗢 🙋 http://rsbase.net/medical-in/in                | dex.html                                                                                                    |
| ファイル(E) 編集(E) 表示(公 お気に入り(A)<br>× Google キーワードを入力して検索 | <u>ツール(T) ヘルブ(H)</u> 関覧の歴<br>置の開瞭(Q)_ Ctrl+Shift+Del<br>arrrvate フラウズ(Q) Ctrl+Shift+P<br>最終閲覧セッションを再度開((S)) |
| というないという とうほうほうアイリンクシステムの                            | InPrivate フィルター Ctrl+Shift+F<br>InPrivate フィルター設定(S)                                                        |
| Medi                                                 | ポップアップブロック(P)<br>SmartScreen フィルター機能(T)<br>アドオンの管理(A)                                                       |
| サービス                                                 | 互換表示(⊻)<br>互換表示設定(B)                                                                                        |
|                                                      | このフィードの購読(E)<br>フィード探索(E)<br>Windows Update(W)                                                              |
|                                                      | 開発者ツール(L) F12                                                                                               |
|                                                      | Windows Messenger<br>接続の問題の診断<br>Skype add-on for Internet Explorer                                         |
|                                                      |                                                                                                    |
|                                                      | インターネット オブション(型)                                                                                            |

1. Internet Explorer (以下 IE)  $\mathcal{O}[\mathcal{V} - \mathcal{V}(\underline{T})]$ を【click】 し、[インターネット オプション (<u>O</u>)] を選択します。

ンターネット オブション 全般 セキュリティ プライバシー コンテンツ 接続 プログラム 詳細設定 ホームページ http://rsbase.net/GY/link/ 現在のページを使用(<u>C</u>) 標準設定(F) 空白を使用(<u>B</u>) 閲覧の履歴 一時ファイル、履歴、Cookie、保存されたパスワード、および Web フォーム A) \_\_終了時に閲覧の履歴を削除(₩) 設定(S) 训除(<u>D</u>) 検索 検索の既定の動作を変更します。 設定の P タブ タブの中の Web ページの表示方法を設定します。 設定(T) click デザイン (色(Q) 言語(L) フォント(N) ユーザー補助(E) OK キャンセル 適用(<u>A</u>)

インターネット オプションの全般タブを選択し、閲覧の履歴の [終了時に閲覧の履歴を削除 (<u>W</u>)] に 
 を入れます。
 設定ボタンを【click】します。

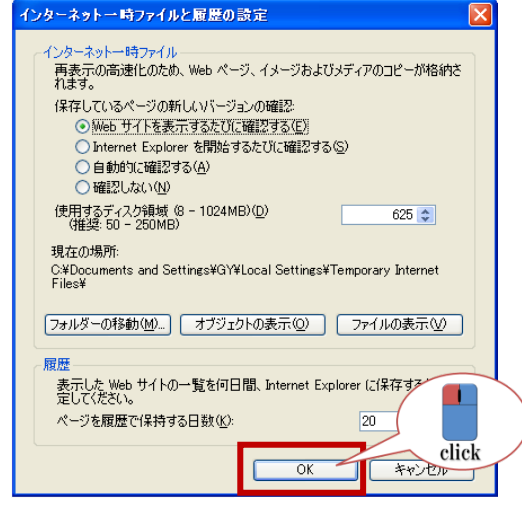

3. インターネットー時ファイルと履歴の設定のインターネットー時ファ イル内の [Web サイトを表示するたびに確認する (<u>E</u>)] に ◎を入れ有効に し、OK ボタンを【click】します。

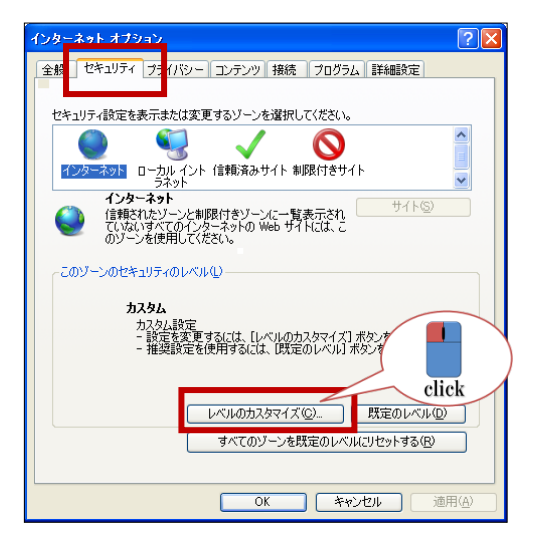

 インターネット オプションのセキュリティタブを選択し、インター ネット/ローカル イントラネット/信頼済みサイトのいずれかを選択 し、(RS\_Base の表示されている環境に合わせて設定します。)[レベル のカスタマイズ (<u>C</u>) ...] ボタンを【click】します。

**※RS\_Base**の表示しているゾーンは、**RS\_Base**を表示させてから IE の 右下に表示されています。

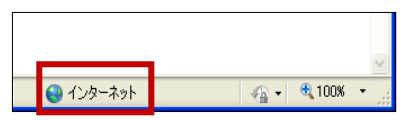

| セキュリティ設定           | -                                                                                                    |    | X       |
|--------------------|----------------------------------------------------------------------------------------------------|----|---------|
| _設定                |                                                                                                    |    |         |
| MET Fr             | nnework<br>> XAML<br>+ XAML<br>くプロジを表示する<br>若がにする<br>コグルでする<br>このであった。<br>なりたする<br>電がにする<br>なしてする<br>電がにする<br>になった。<br>たちから、<br>たちから、<br>なりたいでする<br>になった。<br>たちから、<br>なりたいでする<br>になった。<br>なりたいでする<br>になった。<br>なった。<br>なりたいでする<br>になった。<br>なった。<br>でする<br>でする<br>でする<br>でする<br>でする<br>でする<br>でする<br>でする |    |         |
| <                  |                                                                                                    |    | >       |
| *Internet Exp      | lorer の再開後に有効になります。                                                                                                    |    |         |
| 一カスタム設定のリ          | 291                                                                                                    |    |         |
| リセット先( <u>R</u> ): | 中高(既定)                                                                                                    | *  | リセット(E) |
|                    |                                                                                                    | ОК | **>t211 |
|                    |                                                                                                    |    | click   |

| 3. セキュリティ設定を行います。                  |
|------------------------------------|
| 1) 外部メディアプレーヤーを使用しない web ページのビデオやア |
| ニメーションを表示する 【有効にする】に④。             |
| 2) スクリプトで、貼り付けを許可 【有効にする】に④。       |
| 3) サイズや位置の制限なしにスクリプトで運動を開くことを許可    |
| する 【有効にする】に④。                      |
| 4)ポップアップ ブロックの使用 【無効にする】に⑨。        |
|                                    |
| 設定後、OK ボタンを【click】します。             |

・信頼済みサイトに登録をして信頼済みサイトの [レベルのカスタマイズ (<u>C</u>) …] を変更することをおす すめいたします。

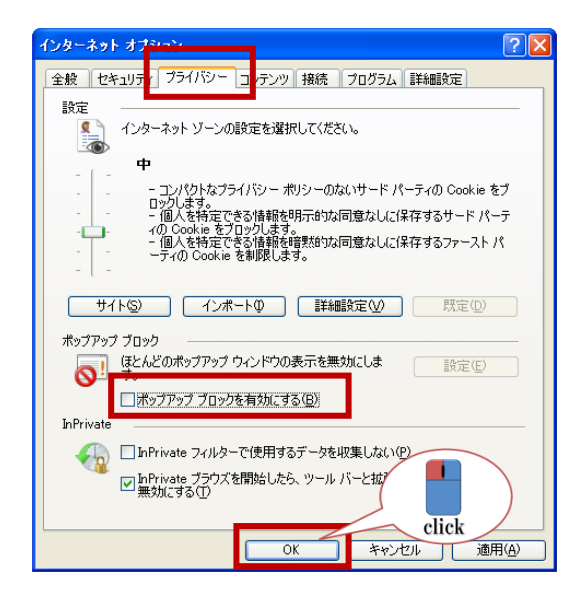

4. プライバシータブを選択し、ポップアップ ブロックを有効にする
(<u>B</u>)の Ø を外します。

| インターネット オブション                                                                                                    |
|----------------------------------------------------------------------------------------------------|
| 全般 セキュリティ ブライバシー コンテンツ 接続 プログラム 詳細設定                                                                                                    |
| 設定                                                                                                    |
| ✓ SmartScreen フィルター機能を有効にする     SsL 20 を使用する     ✓ StL 30 を使用する     ✓ TrS 10 を使用する     ✓ TrS 10 を使用する     → カンラインからの攻撃の境和に役立てるため、メモリ保護を有効にする*     ✓ サーバーの証明書失効を確認する*     ✓ めついつとし、たすのどう、の変々を確認する |
| <ul> <li>マ ネイティブ XMLHTTP サポートを有効にする</li> <li>マ ブラウザーを閉じたとき、[Temporary Internet Files] フォルダーを空にす</li> <li>マイ コンピューターのファイルでのアクティブ コンテンツの実行を許可する*</li> </ul>                                        |
| <ul> <li>□ 暗号化されたページをディスグに(保存しない)</li> <li>□ 署名が無効な場合でキ・ソフトウェアの憲行またはインストールを許可する</li> </ul>                                                                                                    |
| *Internet Explorer の再開後に有効になります。                                                                                                    |
| 詳細設定を元に戻す(B)<br>Internet Explorer の設定をリセットします<br>Internet Explorer の設定を既定の状態にリセットします。<br>リセット(S)                                                                                                 |
| ブラウザーが不安定な状態になった場合にこれを使ってください。<br>には、 には、 には、 には、 には、 には、 には、 には、 には、 には、                                                                                                    |
| OK キャンセル 通用(A)                                                                                                    |

5. 詳細設定タブを選択し、ブラウザーを閉じたとき、[Temporary Files] フォルダーを空にする に ☑ を入れます。